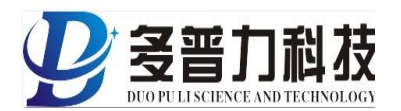

# 电机智能控制装置

风机&水泵智能控制器全系列合集

(版本号: V2.0)

# 使

# 用

# 说

# 明

# 书

# 无锡多普力科技有限公司

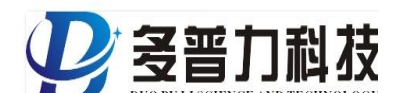

### -、概述:

《电机智能控制装置》系列产品主要是针对各行业风机&水泵控制柜的一款新型智能化控制产品,采用嵌入式软件编程技术,以数字 化软件控制逻辑应用替代掉传统的指示灯、按钮、中间继电器、时间 继电器、转换开关等硬件组合的二次逻辑控制,其意义是彻底颠覆了 传统各行业风机&水泵的控制应用。

## 二、产品特点:

此款新产品采用模块化设计,主要分为控制面板和二次线模块两 个单元,单元间用 DB9/RS232 通讯线连接,二次线模块放置于核心 元件旁,这就充分体现出二次接线高效简便的特点,大大节省二次线 线材和人工成本。

在智能化控制方面,相较于传统控制方案,数字智能化控制的优势得以显明,涵盖掉传统控制方案的同时,还可满足所有智能化楼宇控制应用方案,如多组就地/远程控制端口,消防联动端口,运行反馈信号端口、手自动模式反馈端口,RS485通讯端口可连接PC端智能远程化管理平台。

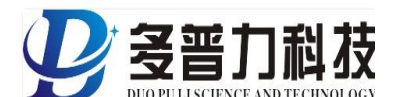

三、产品尺寸**:** 

\*各规格控制器面板开孔尺寸均为: 172.5\*93

1、操作面板尺寸示意图:

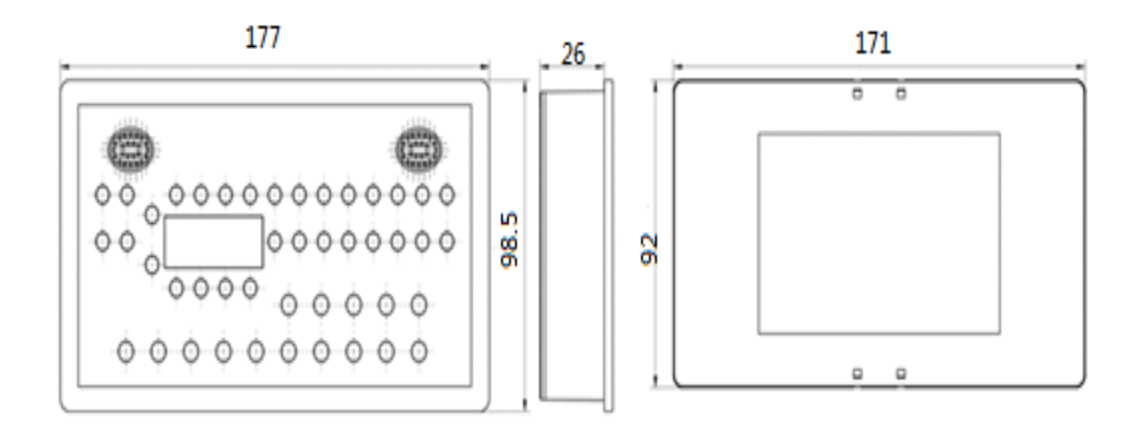

### 2、接线模块尺寸示意图:

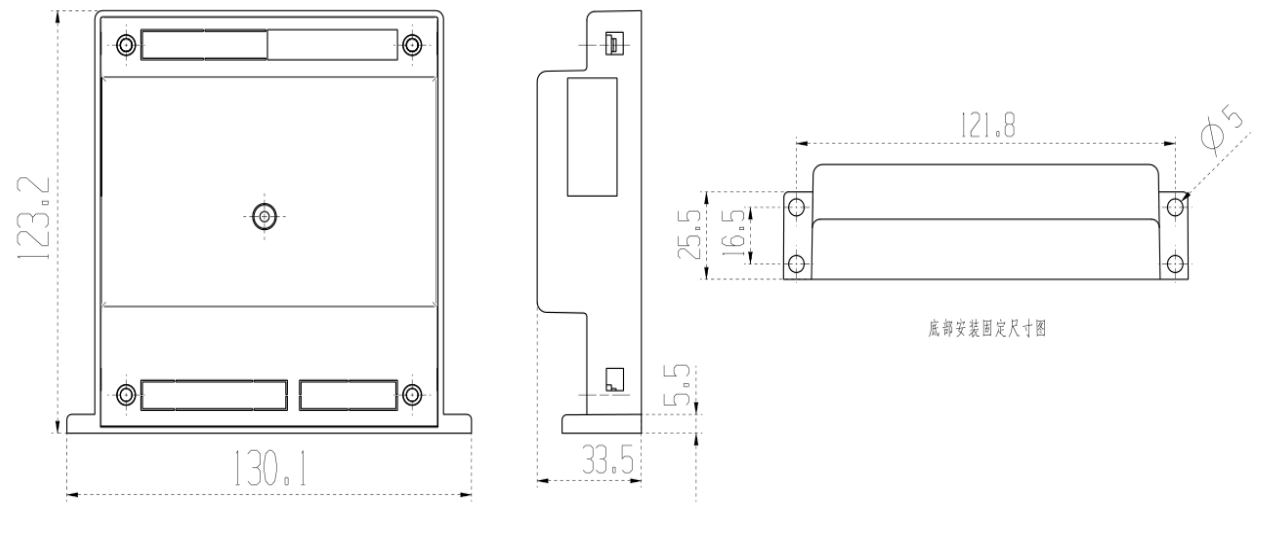

正视图

侧视图

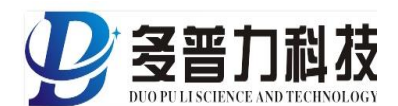

## 四、技术指标:

- 1、供电电源: AC85~265V
- 2、工作环境:湿度-10℃~+60℃,相对湿度:≤90%RH,大气压强:≤2500pa
- 3、功耗: ≤2.5W
- 4、抗电强度:外壳与端子间≥AC2KV
- 5、绝缘性能:外壳与端子间≥100MΩ
- 6、操作功能:就地/远方操作
- 7、面板显示功能:双电源指示、手自动状态指示、运行/故障指示、防火阀联动 指示、消防联动信号指示、高低水位指示等。
- 8、通讯功能: RS485 通讯, 符合 MODBUS-RTU

## 五、操作面板显示及设置菜单说明:

#### 显示:

- 1, 产品正常工作时数码管显示内容为: run
- 2, 负载故障时, 数码管显示内容为: 闪烁 err (故障消除后, 返回 ran)
- 3、通讯指示灯:①常亮=正常;②闪烁或熄灭=不正常 如通讯指示灯闪烁或熄灭,则表示操作面板和接线模块通讯不正常,该状态 下不能正常工作,请检查串口通讯线插头是否松动。
- 4, 权限解除指示灯:常亮=可操作;熄灭=不可操作

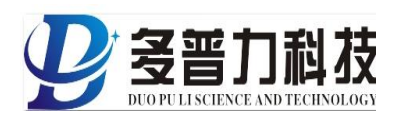

#### 菜单内容:

| 符号 | 显示内容     | 含 义           | 备注           |
|----|----------|---------------|--------------|
| 1  | ON(出厂默认) | 1#负载故障时仅报警不保护 | OFF 为故障保护    |
| 2  | ON(出厂默认) | 2#负载故障时仅报警不保护 | OFF 为故障保护    |
| 3  | ON(出厂默认) | 无需管理权限操作      | OFF 需要管理权限操作 |
| E  | 000      | 操作权限初始密码      | 可自行更改密码      |

\*用户现场使用如需要用到操作管理权限,以防止非专业人员误操作,只需把(3 ON)修改为(3 OFF),此时就已关闭操作权限,需要人为输入管理权限密码(初 始密码为000),才可操作。

注:如用户忘记修改后的操作密码,只需在产品没解除操作权限状态下,长按消 音键3秒,数码管会显示最后一次新更改的权限密码,手松开数码管显示就会恢 复到之前界面。

#### 菜单设置操作:

| 按键说明          |                     |    |  |  |
|---------------|---------------------|----|--|--|
| 按键符号          | 按键功能                | 备注 |  |  |
| $\rightarrow$ | 进入设置菜单/返回/移位        |    |  |  |
| ↑             | 上翻/增减数值             |    |  |  |
| $\downarrow$  | 下翻/增减数值             |    |  |  |
| L,            | 设置/保存/长按3秒切换到操作权限界面 |    |  |  |

#### 2#负载保护类型设置更改操作步骤:

- 1, 按一次 (→) 键, 数码管显示为: (1ON)
- 2, 按 (↓) 键翻页到 (2 ON)
- 3, 按(→)键,此时数码管闪烁,再按(→)键切换到(2OFF),按(→)键保存,数码管
  停止闪烁,在按(→)键返回主界面。

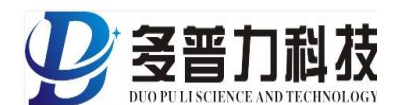

#### 权限密码更改操作步骤:

- 1, 按一次(→)键,进入设置菜单,数码管显示为:(1ON)
- 2, 按(↓)键翻页到(E000)
- 3, 按(→)键,数码管某位0开始闪烁,再按(→)或(<sup>↑</sup>)键增减数值,此位改完后按(→)
  键移位到别的位置进行修改,全部确认修改完成后按(→)键保存,数码管停止闪烁,
  在按(→)键返回主界面。

## 六、各规格控制器面板示意图:

风机单路单速控制器

DFM-11-1

面板示意图:

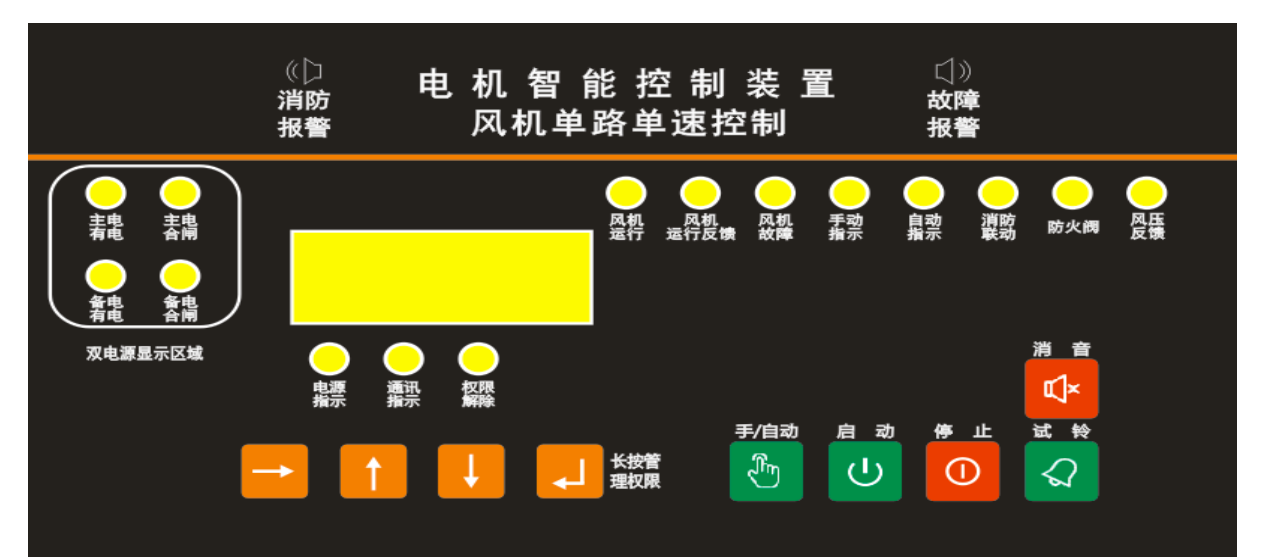

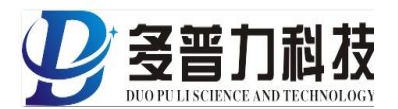

风机单路双速控制器

DFM-12-1

面板示意图**:** 

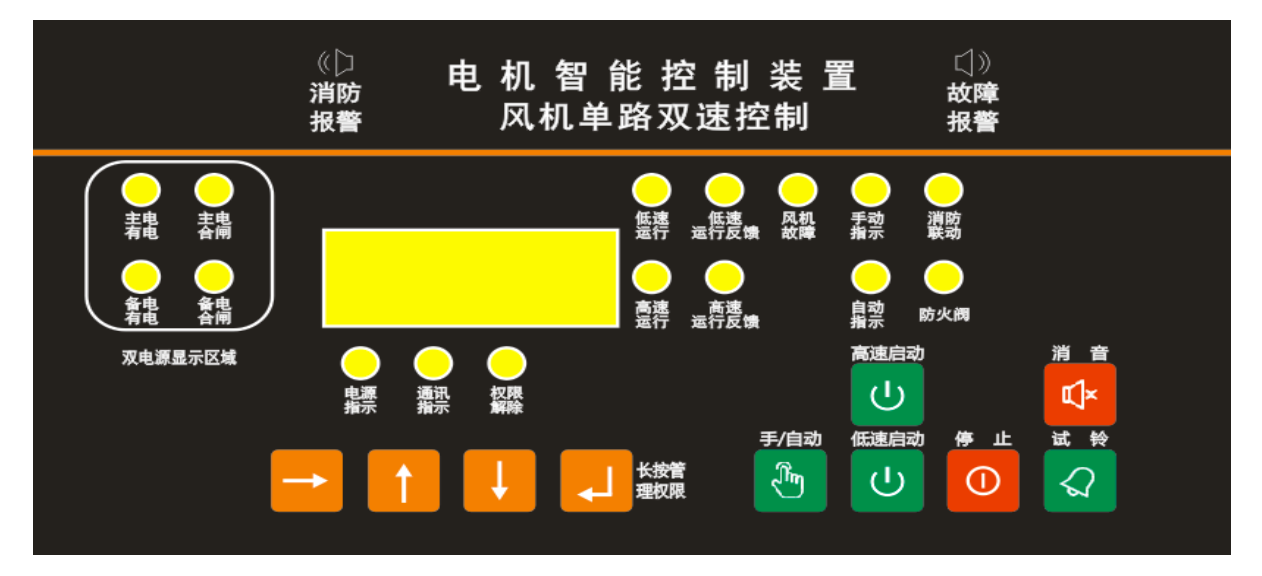

风机双路单速控制器

DFM-13-1

### 面板示意图**:**

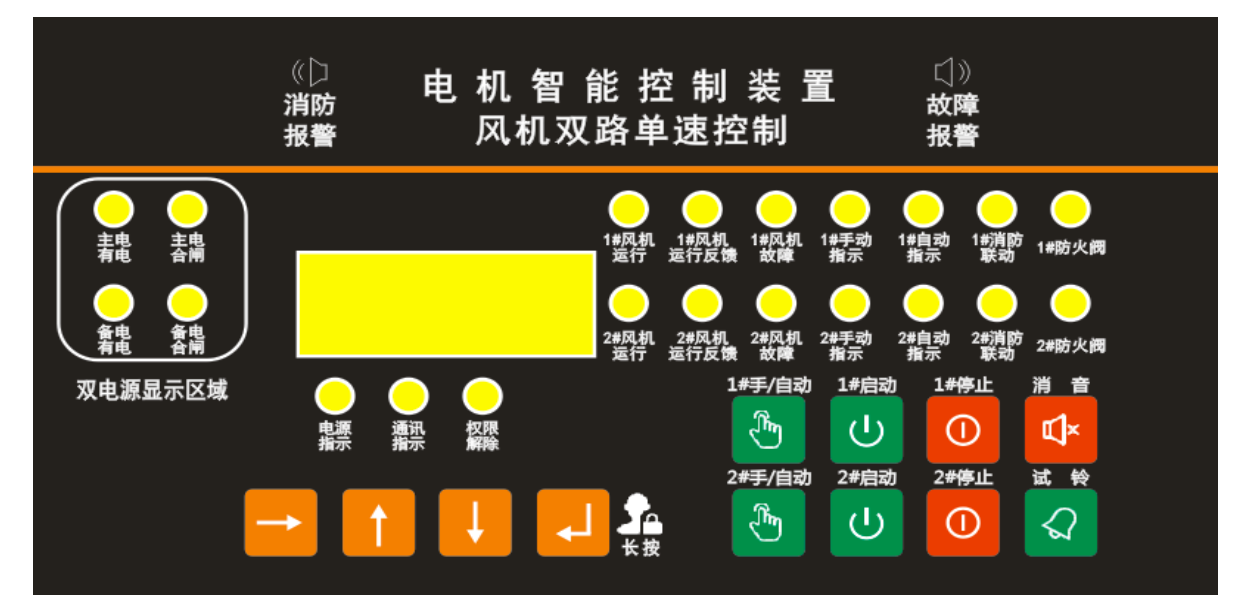

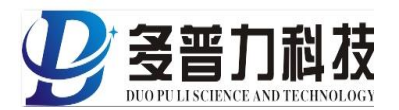

### 排污泵单台控制器

DSM-21-1

面板示意图:

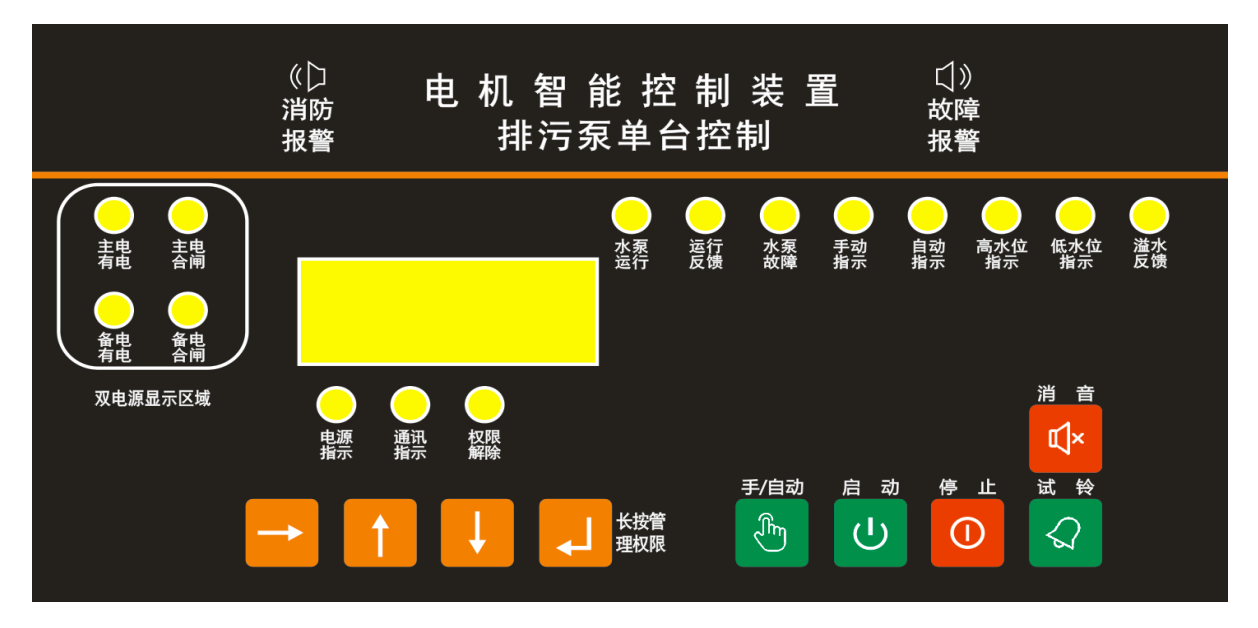

排污泵一用一备(自动轮换)控制器

DFM-21-2

1, 面板示意图:

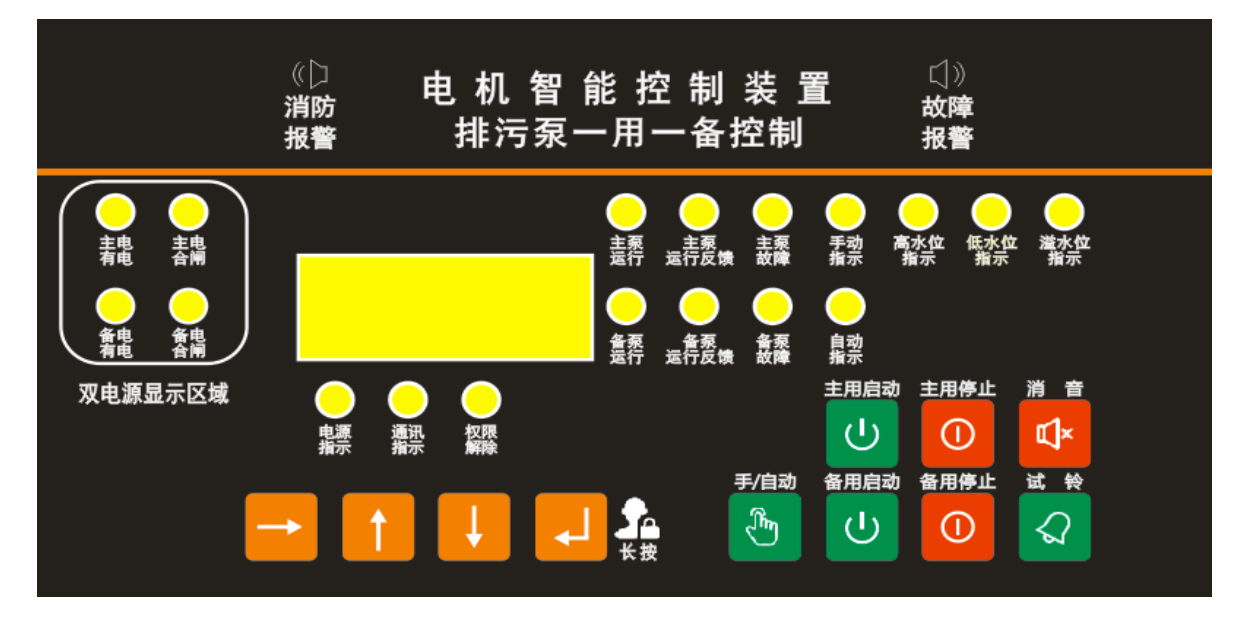

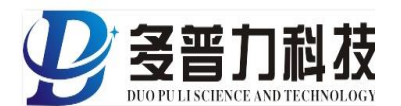

### 稳压泵一用一备(自动轮换)控制器

### DSM-24-1

面板示意图**:** 

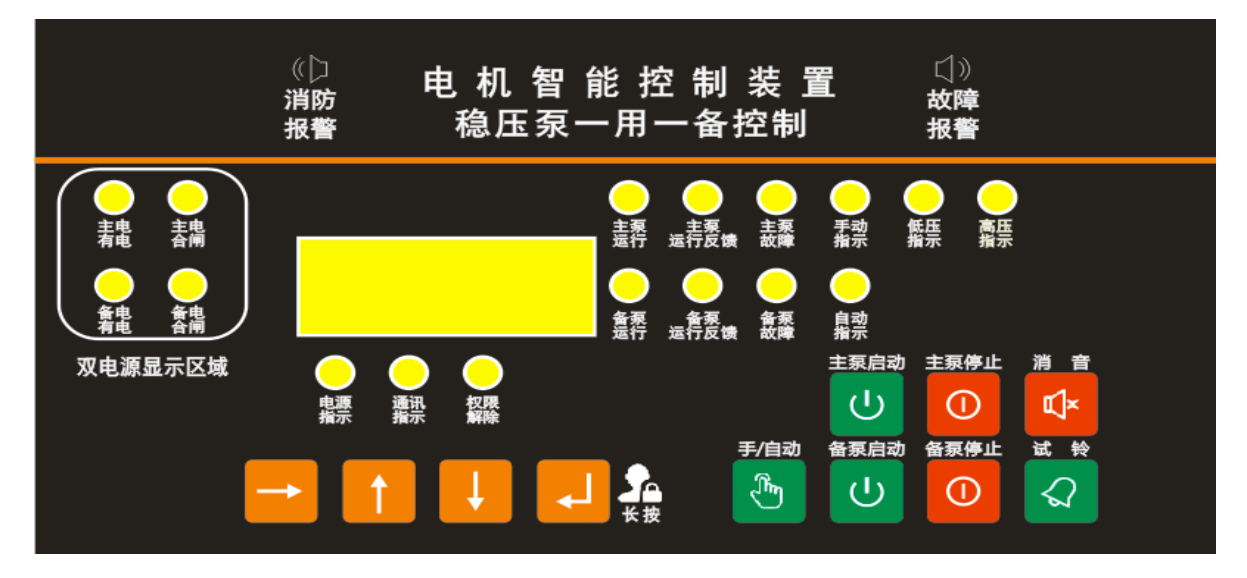

给水泵单台控制器

DSM-23-1

### 面板示意图**:**

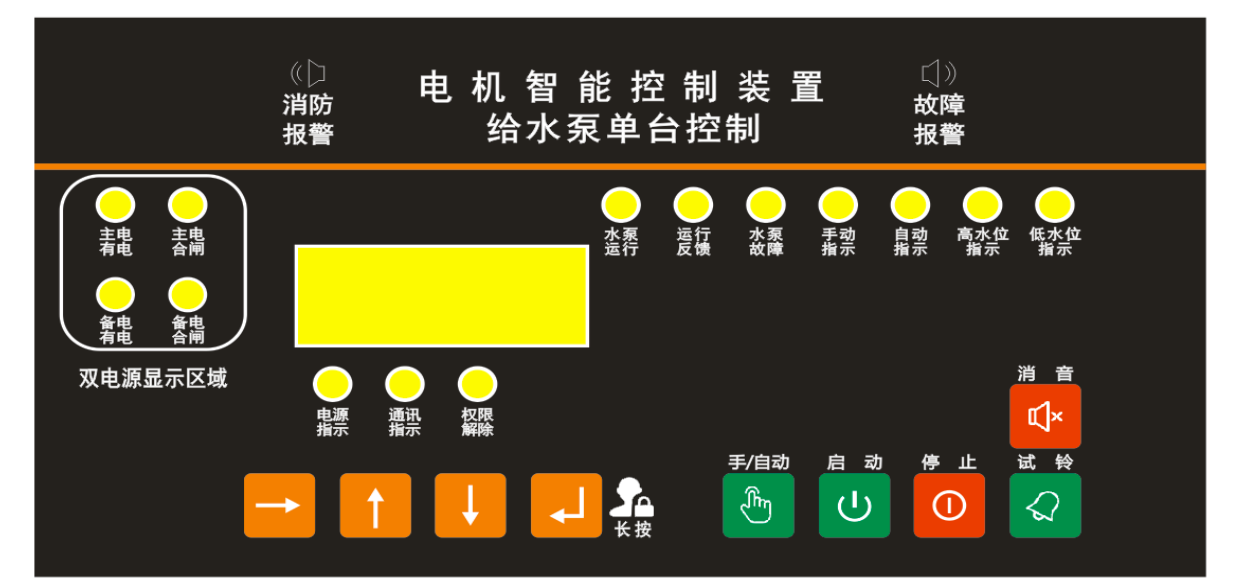

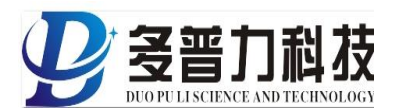

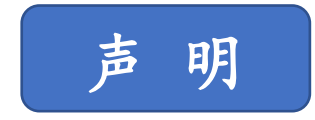

\*本说明书录入的产品规格型号会因产品更新而对应变化, 恕不另行 通知。